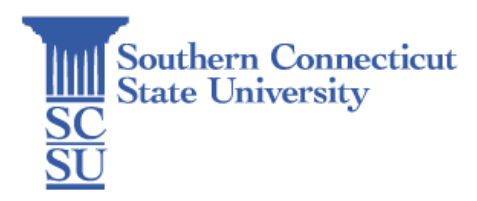

# Voicemail Quick Reference Guide

| Introduction                                     | 1 |
|--------------------------------------------------|---|
| Voicemail                                        | 1 |
| Setting up Voicemail                             | 1 |
| Internal Sign-on                                 | 2 |
| External Voicemail Access                        | 2 |
| Listen to Messages                               | 2 |
| Greetings                                        | 2 |
| Direct to Voicemail                              | 2 |
| Check Messages                                   | 2 |
| Options while Listening to Voicemail             | 3 |
| Options after Listening to Voicemail             | 3 |
| Managing your Voicemail from your Computer       | 3 |
| Web Inbox-Visual voicemail through your computer | 3 |
| Messaging Assistant-Change your VM PIN           | 4 |
|                                                  |   |

## Introduction

In this guide, you will find a series of procedures for setting up voicemail, setting up greetings, checking voicemail messages, and managing your voicemail from other devices.

## Voicemail

### Setting up Voicemail

- 1. Press the **Messages** button.
- 2. Enter your default PIN 147369#
- 3. Record your Name
- 4. Record your Greeting
- 5. Change your Temporary PIN
- 6. Confirm your PIN
- 7. Press # to confirm your Directory Listing

\*\*\*Your PIN must be at least 6-digits\*\*\*

## Internal Sign-on

From your phone:

- 1. Press **Messages** button
- 2. Enter your PIN, #

From another phone:

- 1. Press Messages button
- 2. Press \* key
- 3. Enter your 5x digit extension, PIN, #

### **External Voicemail Access**

- 1. Dial your direct number or 203x 392x 7700
- 2. Press \* key
- 3. Enter 5x digit extension, #, PIN, #
- 4. Your voicemail PIN does not expire

#### Listen to Messages

After logging into your voicemail:

- Press 1 to listen to messages
- Press 2 to send a message
- Press 3 to review old messages
- Press 4 to setup options

#### Greetings

After logging into your voicemail:

- Press 4-1-1 to re-record standard greeting
- Press 4-1-2 to re-record alternate greeting
- Press 4-3-2 to re-record name
- Press 4-3-1 to change PIN

#### Direct to Voicemail

To leave someone a voicemail message without having to call them:

• Press \* + 5-digit extension

### Check Messages

To check for messages after logging in:

- Press 1 to listen to new messages
- Press 3, then 1 to review saved messages
- Press 3, then 2, then 1 to listen to deleted messages

## Options while Listening to Voicemail

The following options can be used while listening to your mail:

- 1. Restart
- 2. Save
- 3. Delete
- 4. Slow Playback
- 5. Change Volume
- 6. Fast Playback
- 7. Rewind
- 8. Pause or Resume
- 9. Fast forward-End
- # Skip Messages
- ## Keep Msg. New

## Options after Listening to Voicemail

The following options can be used after listening to your mail:

- 1. Replay
- 2. Save
- 3. Delete
- 4. Reply
- 5. Forward
- 6. Mark as New
- 7. Skip Back
- 8. N/A
- 9. Msg Properties
- \* Cancel Playing Msg
- 0. Help

## Managing your Voicemail from your Computer

Web Inbox-Visual voicemail through your computer

- Connect to the SCSU VPN
- Go to https://jedcuc1.scsu.southernct.edu/ciscopca/home.do
- User Name: Active Directory ID
- Password: Active Directory Password
- You are now viewing your Web Inbox

To view and listen to voicemail:

- New unheard messages are bolded, old messages are not bolded
- Place your mouse over the message and click the play button to hear the message

To log off Web Inbox:

• Click the Sign Out link in the upper-right corner

### Messaging Assistant-Change your VM PIN

- Go to https://jedcuc1.scsu.southernct.edu/ciscopca/home.do
- User Name: Active Directory ID
- Password: Active Directory Password
- You are now viewing your Web Inbox

To change your VM PIN:

- Click Passwords drop down
- Select Change PIN
- Enter new voicemail PIN and enter it again to confirm using digits 0-9
- Select Save

To log off Messaging Assistant:

• Click the Sign Out link in the upper-right corner